### UBND QUẬN BẮC TỪ LIÊM T<u>RUNG TÂM Y T</u>Ế

CỘNG HÒA XÃ HỘI CHỦ NGHĨA VIỆT NAM Độc lập – Tự do – Hạnh phúc

Số: /TTYT-HC-TC-TC V/v đôn đốc triển khai thực hiện đăng ký tài khoản và cài đặt eTaxMobile đối với cán bộ, đảng viên, viên chức, người lao động Trung tâm Y tế..

Bắc Từ Liêm, ngày tháng năm 2024

Kính gửi: Các khoa, phòng, trạm y tế.

Thực hiện Công văn số 3501/UBND-KSTTHC ngày 22/10/2024 của UBND thành phố Hà Nội, Công văn số 35689/CCT-KTNDP ngày 30 tháng 10 năm 2024 của Chi cục thuế quận Bắc Từ Liêm về việc đăng ký tài khoản và cài đặt eTaxMobile đối với cán bộ, đảng viên, công chức, viên chức, người lao động trên địa bàn Quận Bắc Từ Liêm;

Trung tâm Y tế quận Bắc Từ Liêm yêu cầu:

1. Toàn bộ viên chức, người lao động tìm hiểu, đăng ký tài khoản và cài đặt eTaxMobile (có mã QR để cài đặt và sử dụng gửi kèm).

2. Các khoa, phòng, trạm y tế tổng hợp báo cáo kết quả triển khai thực hiện (*theo biểu mẫu báo cáo gửi kèm*) về Phòng Hành chính - Tổ chức - Tài chính (HC-TC-TC) trước 10h ngày 07/11/2024 để tổng hợp báo cáo theo quy định.

Trung tâm Y tế quận Bắc Từ Liêm yêu cầu các đơn vị nghiêm túc triển khai thực hiện. Trong quá trình thực hiện, nếu có vướng mắc đề nghị liên hệ Phòng HCTCTC (đồng chí Trần Thị Hà - SĐT: 0919802020) để phối hợp xử lý kịp thời.

#### Nơi nhận:

#### GIÁM ĐỐC

Như trên;
Ban Giám đốc TTYT;
Lưu: VT, HC-TC-TC.

Nguyễn Văn Tý

#### <u>Phụ lục 1</u>

## CÁCH CÀI ĐẶT VÀ SỬ DỤNG MÃ QR ĐỂ CÀI ĐẶT VÀ SỬ DỤNG (Kèm theo Công văn số /TTYT-HCTCTC ngày tháng năm 2024) Bước 1: Cài đặt eTaxMobile theo mã QR

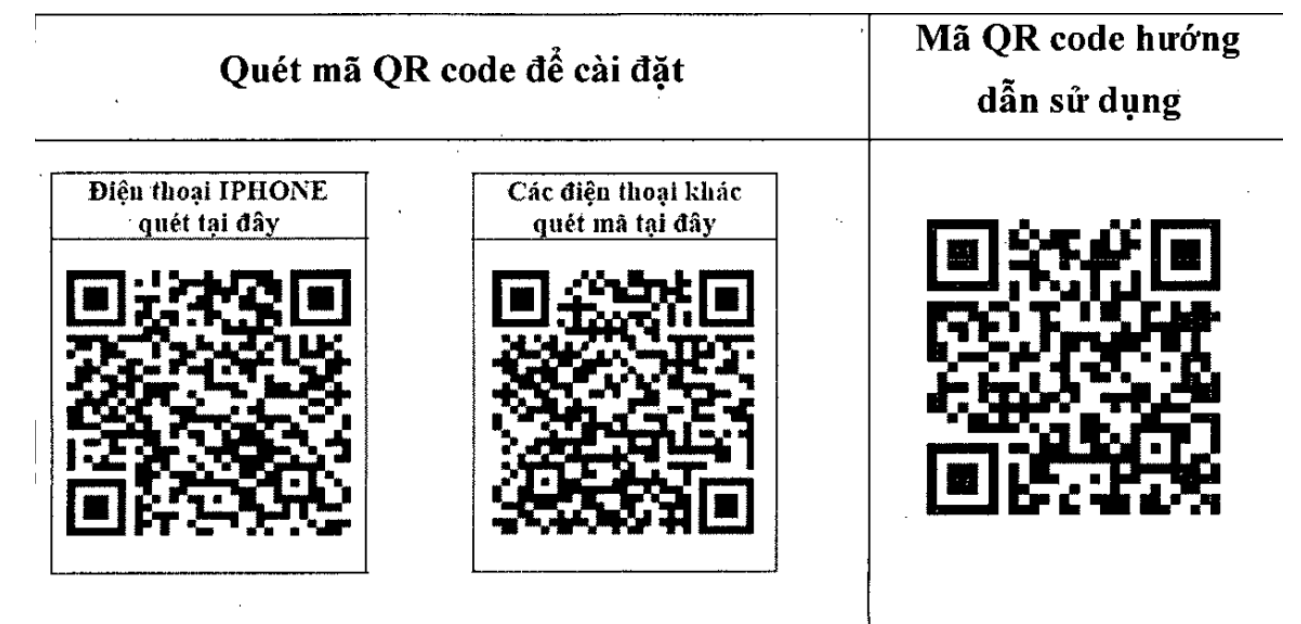

Bước 2: Chọn vào đăng ký tài khoản

Bước 3: Hồ sơ đăng ký giao dịch thuế điện tử

Mở VneiD đăng nhập tài khoản và mật khẩu -> yêu cầu điền thông tin mail, sdt cá nhân -> đợi gửi mã xác thực vào điện thoại -> vào mail cá nhân mở đường dẫn <u>https://canhan.gdt.gov.vn</u> -> đăng nhập mật khẩu và pass.

**Bước 4:** Đăng nhập eTaxMobile vào phần liên kết/ hủy liên kết tài khoản ngân hàng thao tác theo yêu cầu.

<u>Chú ý:</u> Cá nhân không nhớ mã số thuế của mình truy cập vào đường dẫn: <u>https://tracuunnt.gdt.gov.vn</u> -> Thông tin người nộp thuế TNCN

-> điền số CCCD

- -> Mã xác nhận
- -> ấn tìm kiếm sẽ hiển thị ra thông tin cá nhân.

<u>Phụ lục 2</u>

# BÁO CÁO CHI TIẾT KẾT QUẢ TRIỀN KHAI CÀI ĐẶT ỨNG DỤNG ETAXMOBILE

(Kèm theo Công văn số /TTYT-HCTCTC ngày tháng năm 2024)

| STT | Họ và tên | Mã số thuế của<br>CBCCVC, NLĐ<br>trong đơn vị/ tổ chức | Khoa, Phòng, TYT | Đã đăng ký tài<br>khoản giao dịch<br>điện tử<br>(Đánh số 1 nếu<br>đã đăng ký) | Đã cài đặt<br>ETAXMOBILE<br>(Đánh số 1 nếu<br>đã đăng ký) | Đã liên kết tài khoản<br>ngân hàng<br>(Đánh số 1 nếu đã<br>đăng ký) |
|-----|-----------|--------------------------------------------------------|------------------|-------------------------------------------------------------------------------|-----------------------------------------------------------|---------------------------------------------------------------------|
|     |           |                                                        |                  |                                                                               |                                                           |                                                                     |
|     |           |                                                        |                  |                                                                               |                                                           |                                                                     |
|     |           |                                                        |                  |                                                                               |                                                           |                                                                     |
|     |           |                                                        |                  |                                                                               |                                                           |                                                                     |
|     |           |                                                        |                  |                                                                               |                                                           |                                                                     |
|     |           |                                                        |                  |                                                                               |                                                           |                                                                     |
|     |           |                                                        |                  |                                                                               |                                                           |                                                                     |
|     |           |                                                        |                  |                                                                               |                                                           |                                                                     |

Lãnh đạo khoa, phòng, tyt

Người lập